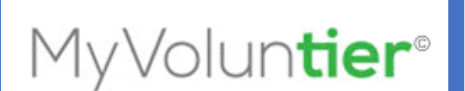

## MyVoluntier Civic Engagement Platform

## Making Service Easier

**MVT Action Step 1:** How to manually upload community service hours within the MyVoluntier platform?

• To insert community service hours completed by an APS student, click <u>here</u> and complete the following steps.

**Step 1:** To sign into the MyVoluntier platform, please click the <u>Sign up for</u> <u>MyVoluntier</u> link. Scroll to *step 5* and complete *steps 5 and 6*.

- **a.** Log into the MyVoluntier platform via the MyBackpack portal with your MyVoluntier credentials.
- **b.** Students will use their <u>APS email address as their username</u> and their <u>lunch identification number as their password</u>. If you need assistance to complete this step, please contact your school-site counselor.

**MVT Action Step 2:** How to sign up for community service events within the MyVoluntier platform?

**Step 2:** To sign up for events, please click the <u>Sign Up for Events</u> tab within this <u>link</u>. Follow the directions to complete *steps 1-11*.

**MVT Action Step 3:** How upload completed community service hours within the MyVoluntier platform?

Step 3: To upload hours for an event you completed, click on the <u>Submit</u> <u>Hours to an Event</u> tab with this <u>link</u>. Follow the directions to complete steps 1-4.